# SUCCESSFACTORS BELEPÉS TÁJÉKOZTATÓ

Automatikus Single Sign-on (SSO) belépés

start

Subheadline lorem ipsur

### Kedves Kollégák!

IT rendszerbiztonsági okokból a SuccessFactors (SF) rendszerbe való belépéshez az első bejelentkezéskor hitelesítésre van szükség.

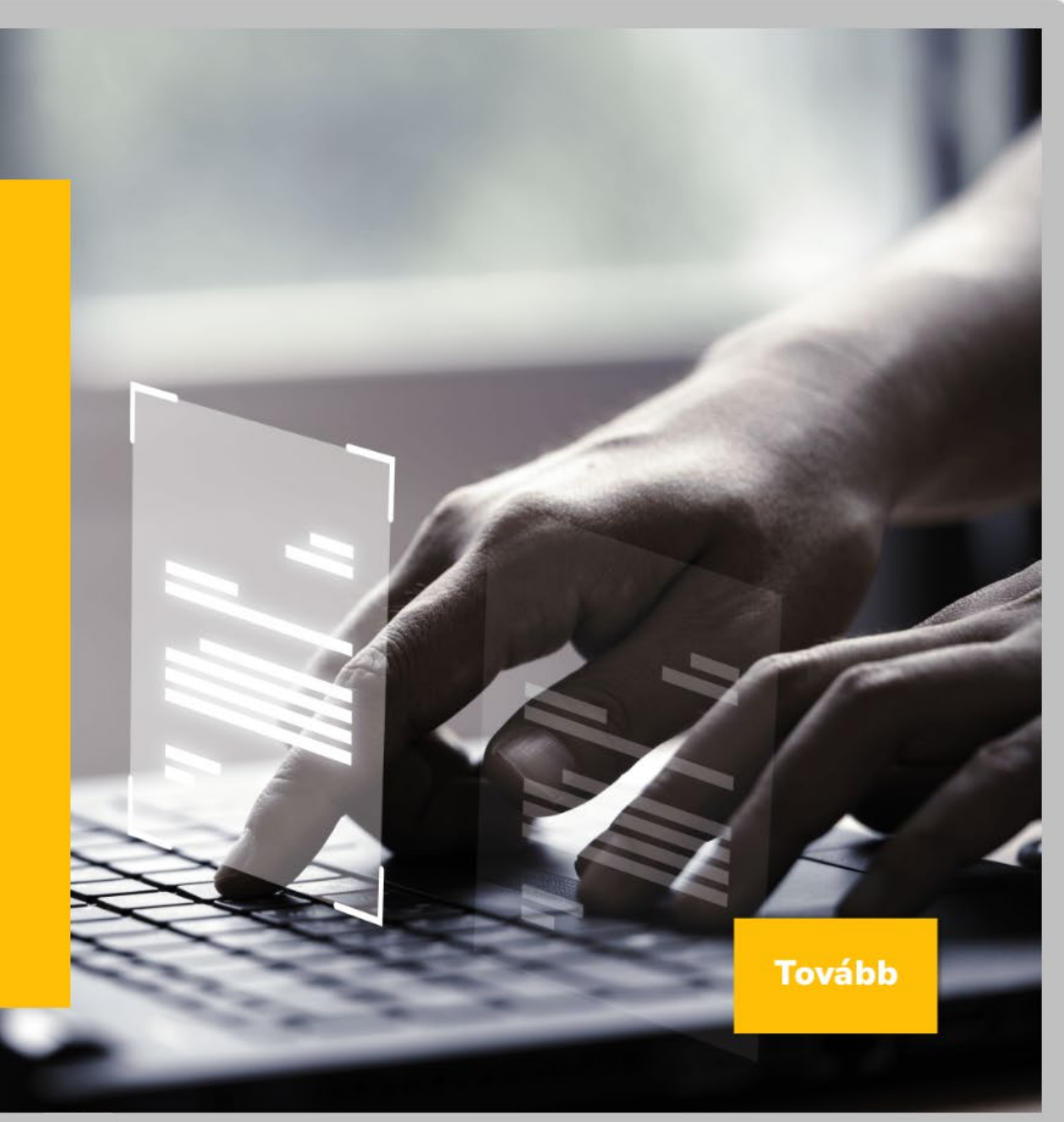

## SAP profil bejelentkezés

Tovább

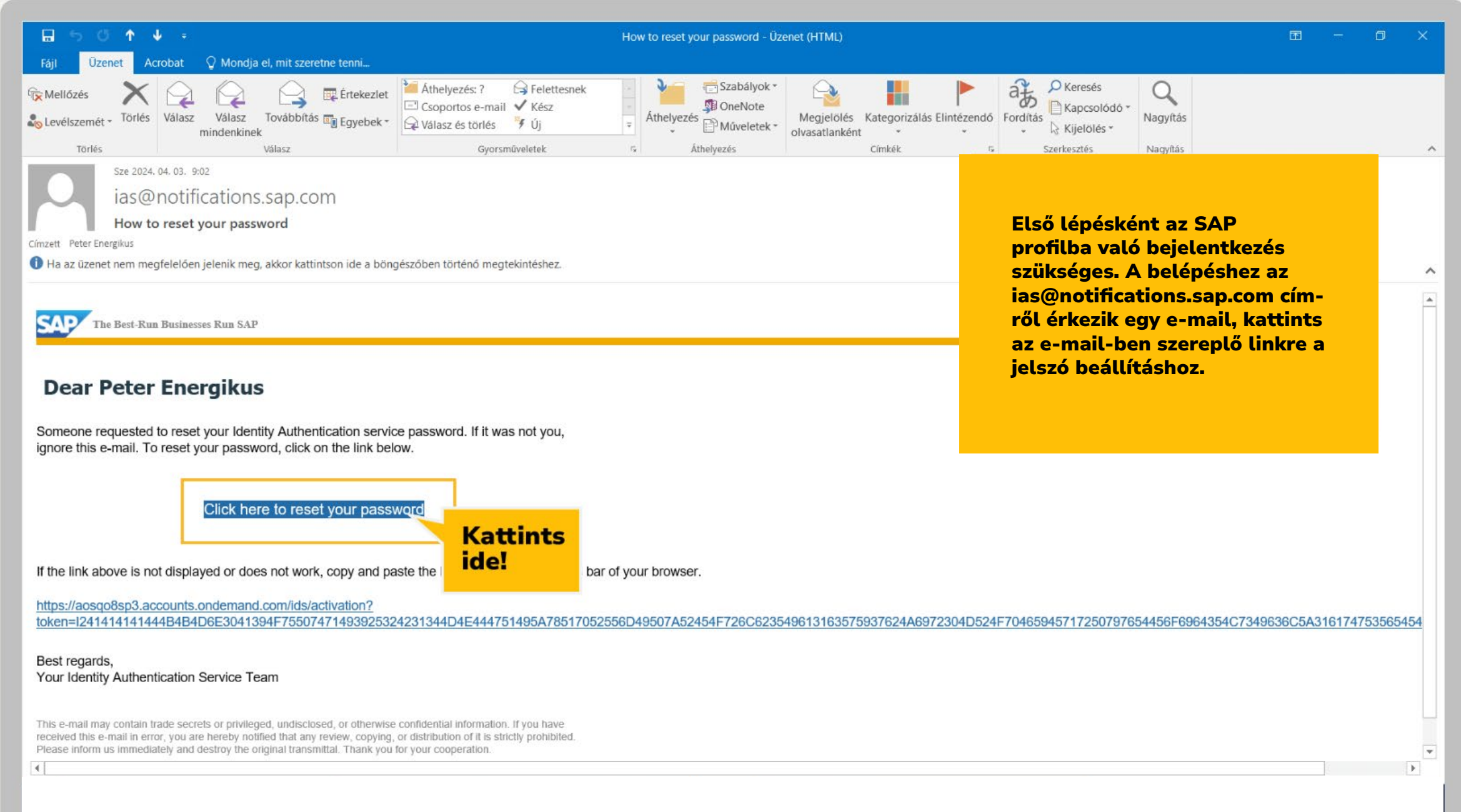

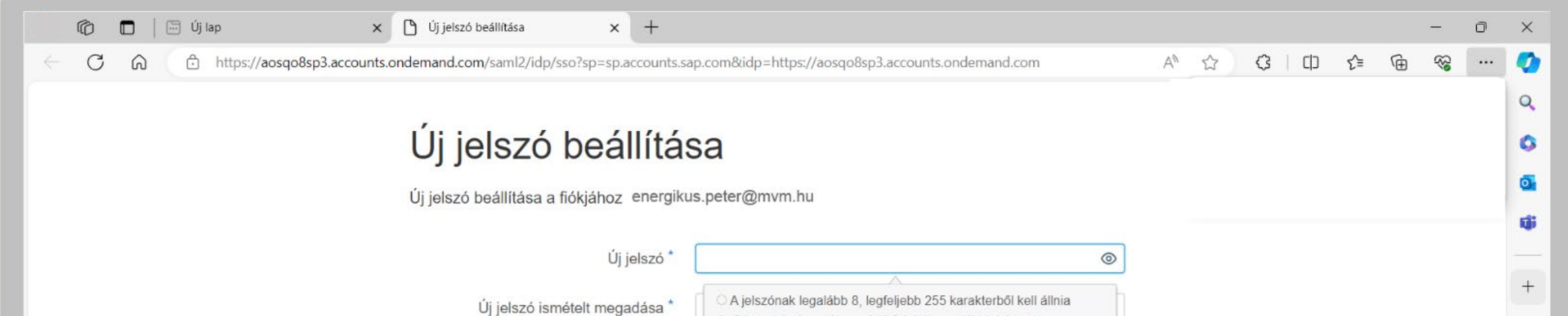

Nagybetűk
Kisbetűk
Számok

O Speciális karakterek

és 3 követelménynek meg kell felelnie az alábbiak közül:

MVM

Tovább

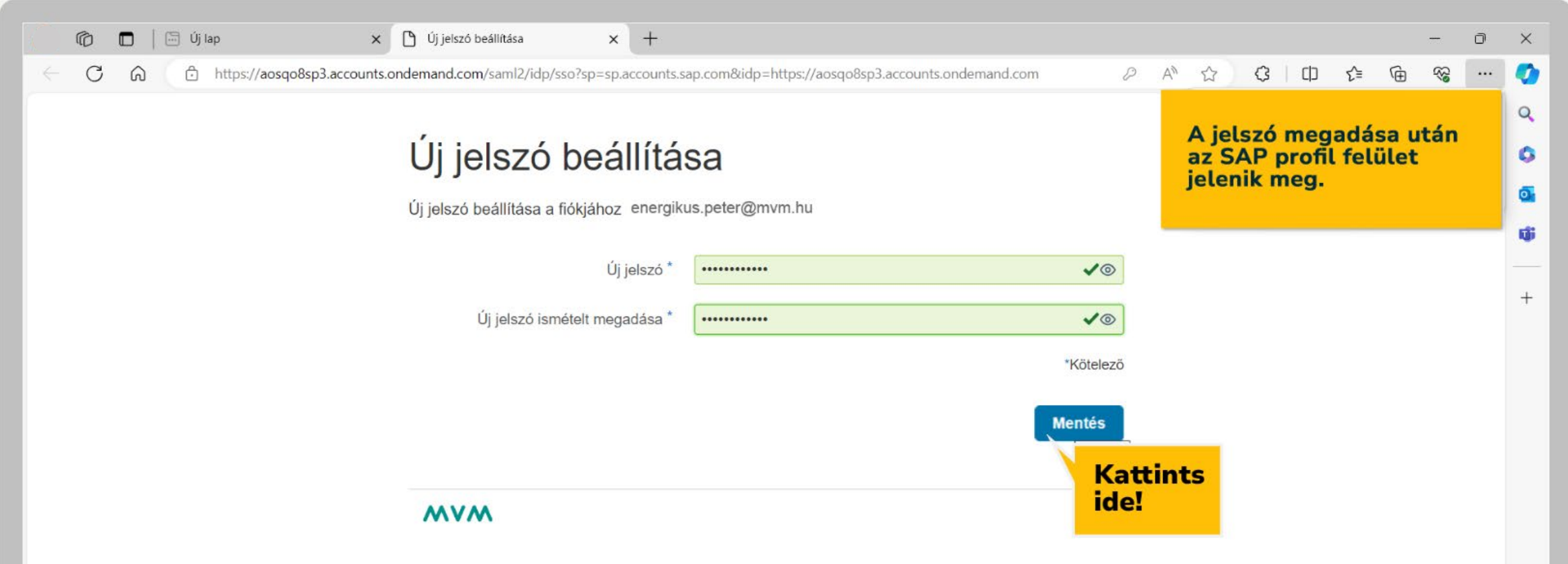

ණ

| 🕅 🗖 🗎 Új lap 🛛 🗙 🗙                      | 🗅 Profilkezelés x +                         |             |                                                                         | -               | 0   |
|-----------------------------------------|---------------------------------------------|-------------|-------------------------------------------------------------------------|-----------------|-----|
| C A https://aosqo8sp3.accounts.c        | ondemand.com/ui/protected/profilemanagement |             |                                                                         | œ               |     |
| SAP Profilkezelés                       |                                             |             |                                                                         |                 |     |
|                                         |                                             |             | Ezzel megtörtént a hitelesítés,<br>ezen a felületen több teendőd nincs. |                 |     |
|                                         |                                             |             |                                                                         |                 |     |
| Peter Energikus                         |                                             |             |                                                                         |                 |     |
| MVM Services Zrt.                       |                                             |             | Amennyiben nem kaptál e-mail-t<br>az ias@notifications.sap.com címről   |                 |     |
|                                         |                                             |             |                                                                         |                 |     |
|                                         |                                             |             | Fifeleitotte a jelszót? poptra katt                                     | ll az<br>vintvo |     |
| Személyes adatok                        |                                             | Szerkesztés | van lehetőség újat generálni.                                           | iiitva          |     |
| the man                                 | Telefer                                     |             |                                                                         |                 |     |
| Peter                                   |                                             |             | https://apxi35hdw.accounts.onder                                        | mand.con        | n   |
| ezetéknév                               | A Nincs ellenőrizve                         |             |                                                                         |                 |     |
| inergikus                               | Nyelv                                       |             |                                                                         |                 |     |
| -mail                                   |                                             |             |                                                                         |                 |     |
| energikus.peter@mvm.hu<br>2 Ellenőrizve |                                             |             |                                                                         |                 |     |
| Bejelentkezési név                      | Érvényesség kezdete                         |             | Kapcsolattartási preferencia Sze                                        | erkesztés       |     |
| XXXXXXXX                                |                                             |             | E-mailben                                                               |                 |     |
| legjelenítési név                       | Érvényesség vége                            |             |                                                                         |                 |     |
| Peter Energikus                         | ). <del>"</del>                             |             | Telefonon                                                               |                 |     |
| Felhasználóazonosító<br>2000204         |                                             |             | -                                                                       |                 |     |
| 000204                                  |                                             |             |                                                                         |                 |     |
|                                         |                                             |             |                                                                         |                 |     |
| Hitelesítés                             |                                             |             | To                                                                      |                 |     |
| increates                               |                                             |             | 18                                                                      | vabb            |     |
|                                         |                                             |             |                                                                         |                 |     |
|                                         | Modesitas Töhhténvezős hitelesítés          |             | Rowolantkazás közössári tiákkal                                         |                 | 2.0 |

### SAP SuccessFactors bejelentkezés

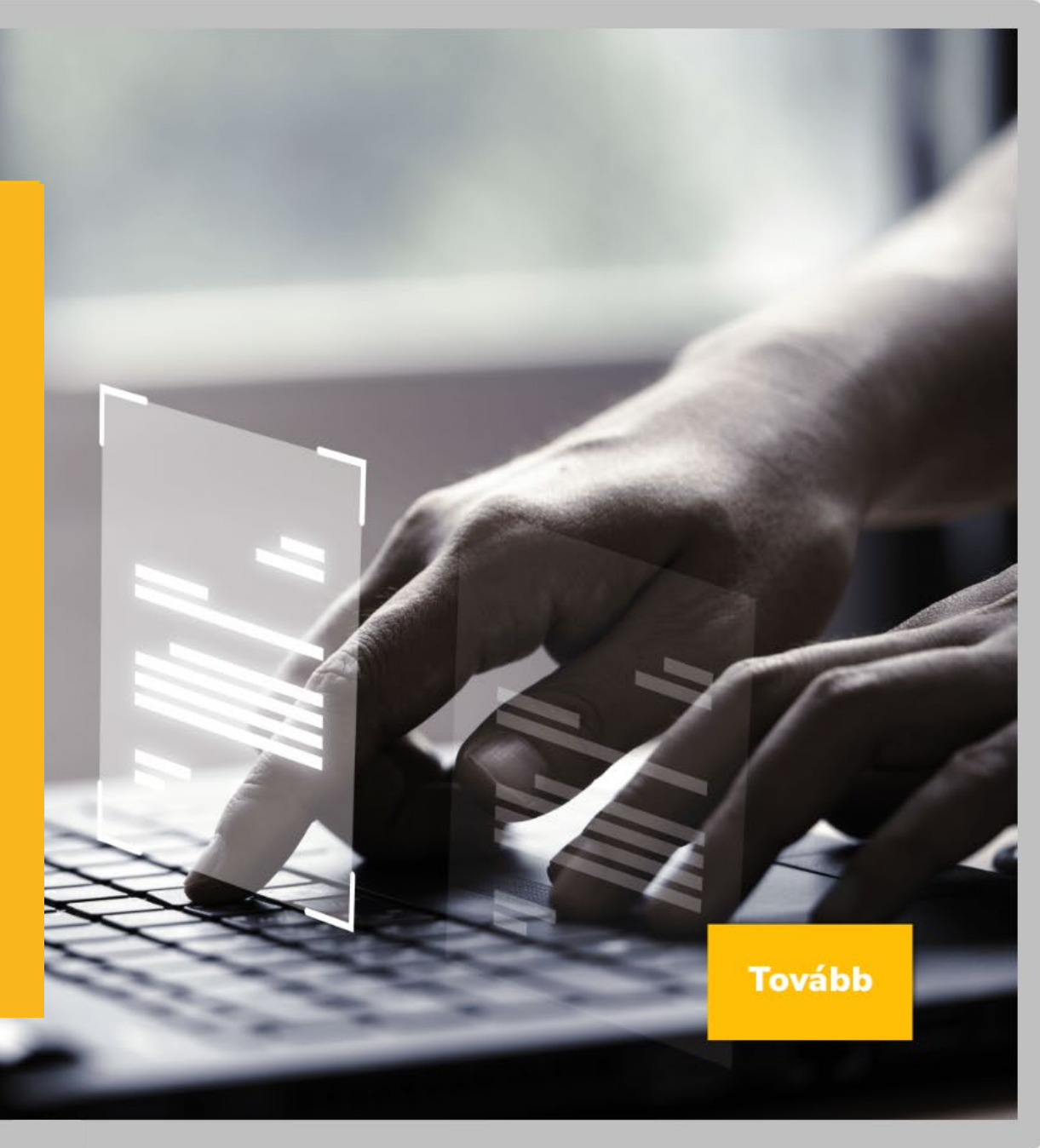

Az SAP SuccessFactors rendszert a vállalati intraneten vagy az alábbi új linken keresztül érheted el:

https://performancemanager5.successfactors.eu/login?company=magyarvill Add meg a SuccessFactors rendszer vállalati azonosítóját: magyarvill ,majd kattints a tovább gombra vagy

nyomd meg az enter billentyűt.

SAP SuccessFactors 🗘

Deputy 1212 147 Conservation, in: Minimized Product Andrews Republic Conservation Cognitive Section 2018 (2018) Annual action of press and an experiment constraints of a press of the press of the prese of the press of the press of the pres

Ezután megjelenik a Microsoft bejelentkezési felülete, amelyen keresztül az e-mail cím megadását követően a felhasználói hitelesítés történik, majd kattints a tovább gombra.

Előfordulhat, hogy korábban már megtörtént a bejelentkezés a Microsoft fiókba, ekkor a SuccessFactors-ba való belépés automatikusan megtörténik.

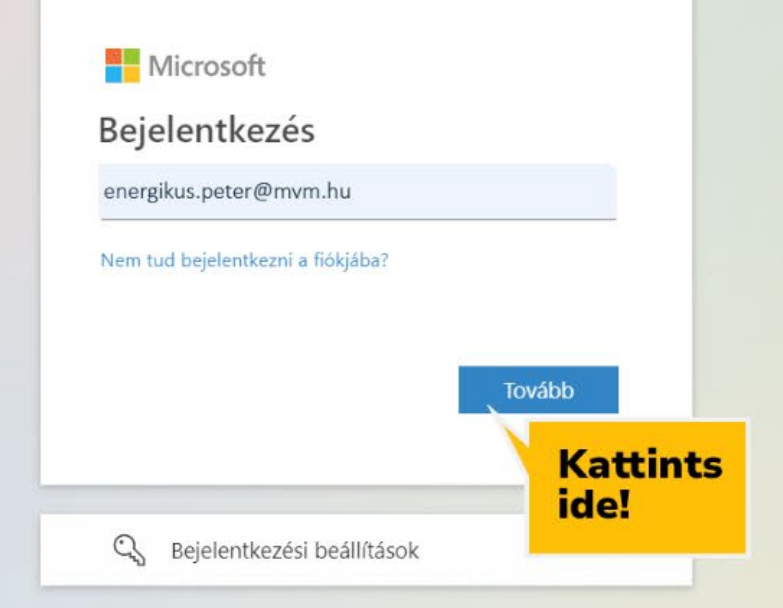

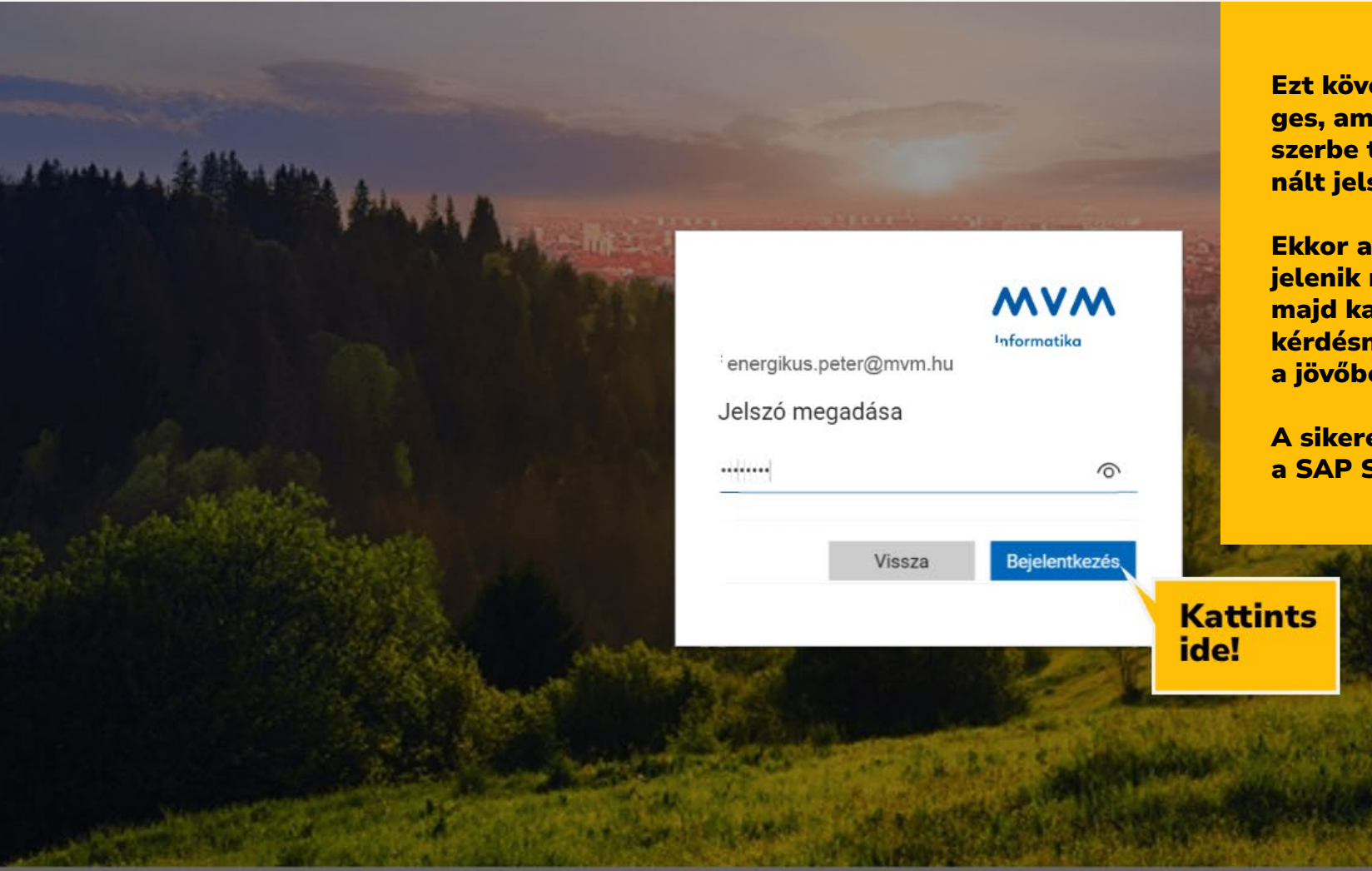

Ezt követően a jelszó megadása szükséges, amely megegyezik a Windows rendszerbe történő bejelentkezésedkor használt jelszóval.

Ekkor a Microsoft bejelentkezési felület jelenik meg, kövesd az utasításokat, majd kattints a "Bejelentkezve marad?" kérdésnél az igen gombra és a belépés a jövőben automatikusan fog működni.

A sikeres hitelesítést követően beléptél a SAP SuccessFactors rendszerbe.

© 2018 Microsoft

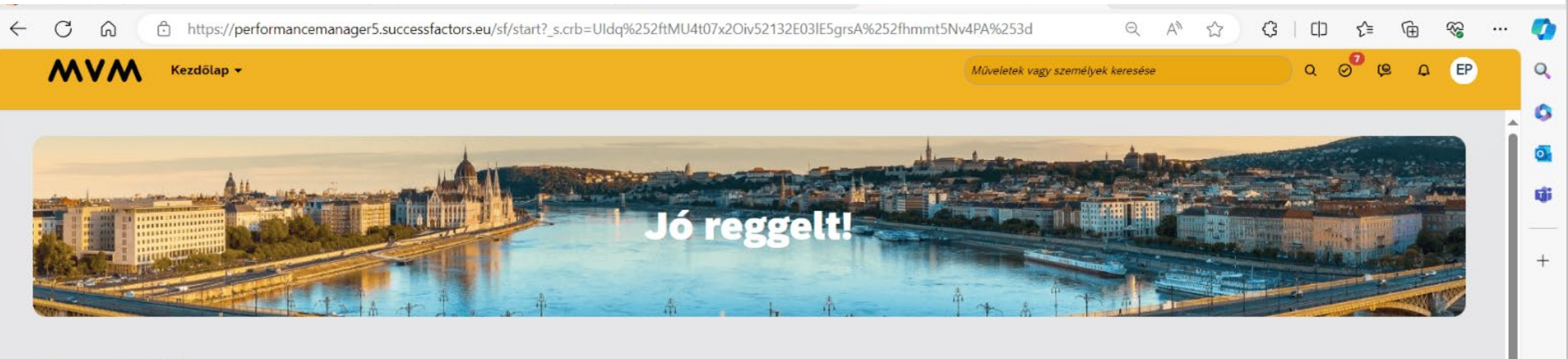

#### Gyors műveletek

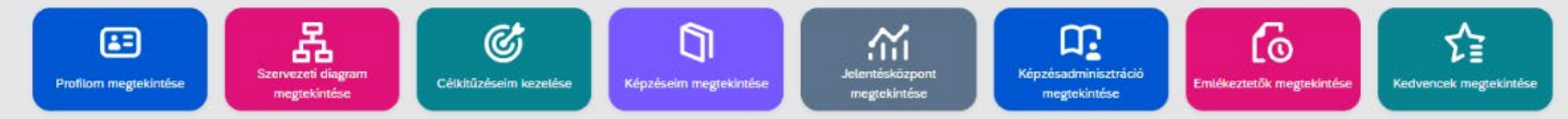

#### Szervezeti frissítések

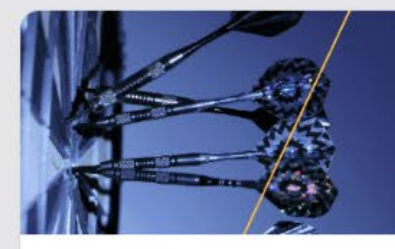

2024. évi célkitűzés Kattints a részletekért!

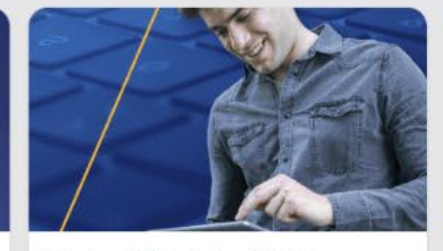

Munkavállalói adatlap kitöltése

Útmutató

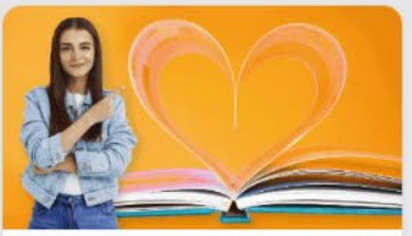

ÚJ KÉPZÉSI PORTÁL

Már elérhető!

Tovább

Ha a jövőben törlöd a böngészési előzményeid vagy másik böngészőben, esetleg másik gépen szeretnél belépni, a hitelesítést újra el kell végezni.

Kérjük, hogy a belépéssel kapcsolatos esetleges problémákat az MVMI Helpdesk felé jelezzétek vagy SM bejelentő felületen rögzítsétek.

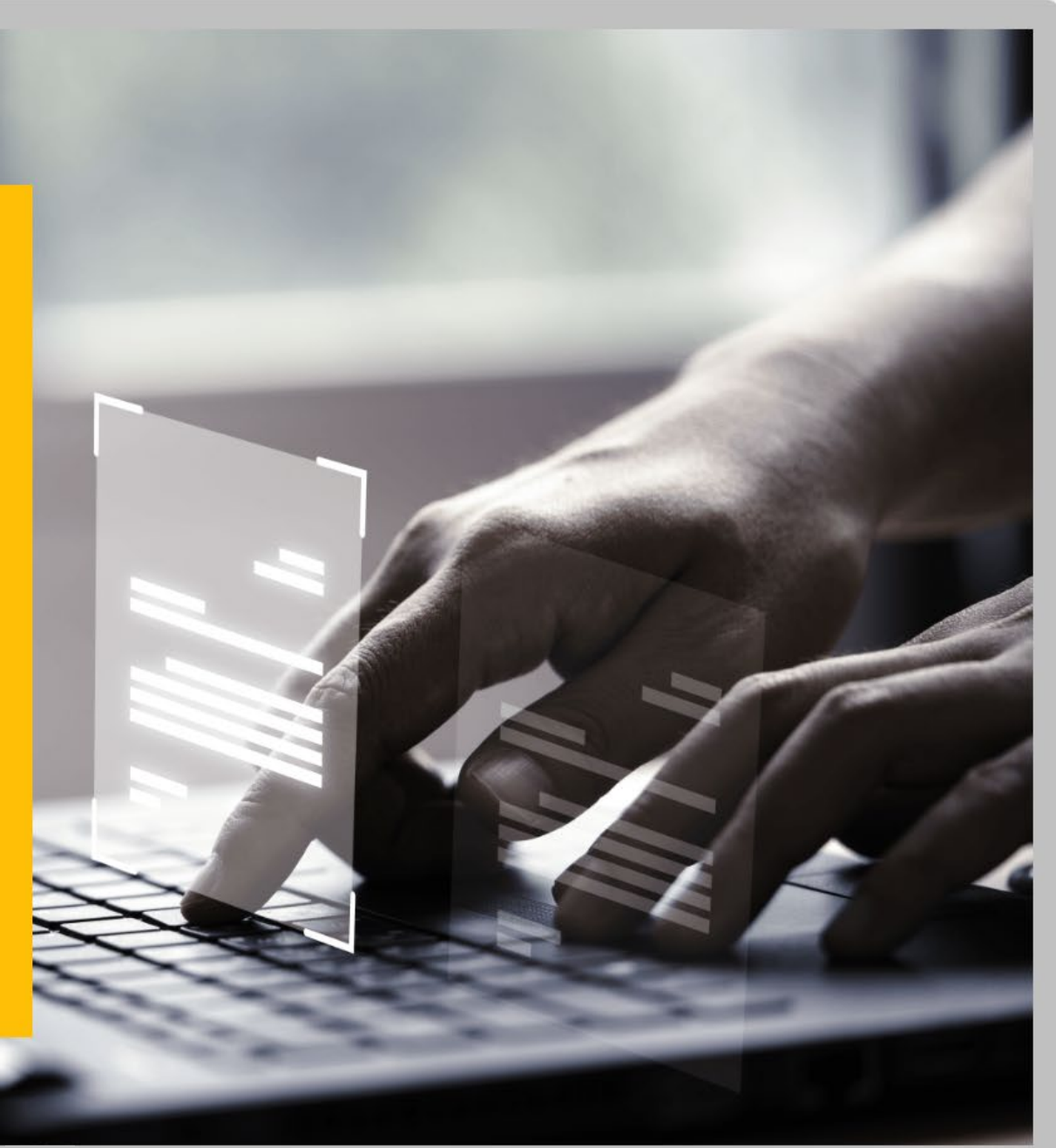